# タイムインターバル・アナライザ

| Т | Α | 5 | 2        | 0          |
|---|---|---|----------|------------|
|   |   |   | TA520 は、 | 横河電機の商標です。 |

| 品番              | GP・IBボード  |  |
|-----------------|-----------|--|
| W32 · TA520 · R | ラトックシステム社 |  |
| W32 · TA520 · C | コンテック社    |  |
| W32 · TA520 · N | NI社       |  |
| 使用できる機種 TA5     | 520       |  |

# 価格 80,0000円 (消費税は含まれておりません。)

動作環境 Win98SE/Me Win2000/Xp Excel2000 Excel2002/2003

## 機能

## タイムスタンプデータの取込み

- ・タイムバリエーション、及びヒストグラムの統計値をブロック別に取込みます。
- ・タイムバリエーションデータを取込みます。また自動的に作図を行います。
- 全データ・ブロック別・範囲指定等での取込みが可能です。

### ハードウェア・ヒストグラムデータの取込み

- ・ヒストグラムの統計値をウィンドウ別に取込みます。
- ・度数データを取込みます。また、自動的に作図を行います。
  - 全データ・ウィンドウ別・時間範囲指定等での取り込みが可能です。

### 注)

- ・タイムバリエーションデータ、及び、度数データの一度に取込めるデータ数は、最大260K個です。
- ・ハードウェアヒストモードで Auto-Window の時、ウィンドウ別の度数データは取込むことができません。
- ・ハードウェアヒストモードで、度数データでの作図結果は、TA520本体に作図されているヒストグラムとは異な ります。
- ・データ取込時間について Pentium 600 MHz のパソコンを使用した場合、
  - 10,000 個のデータ取込時間は、約9秒
- 32,000 個のデータ取込時間は、約24秒

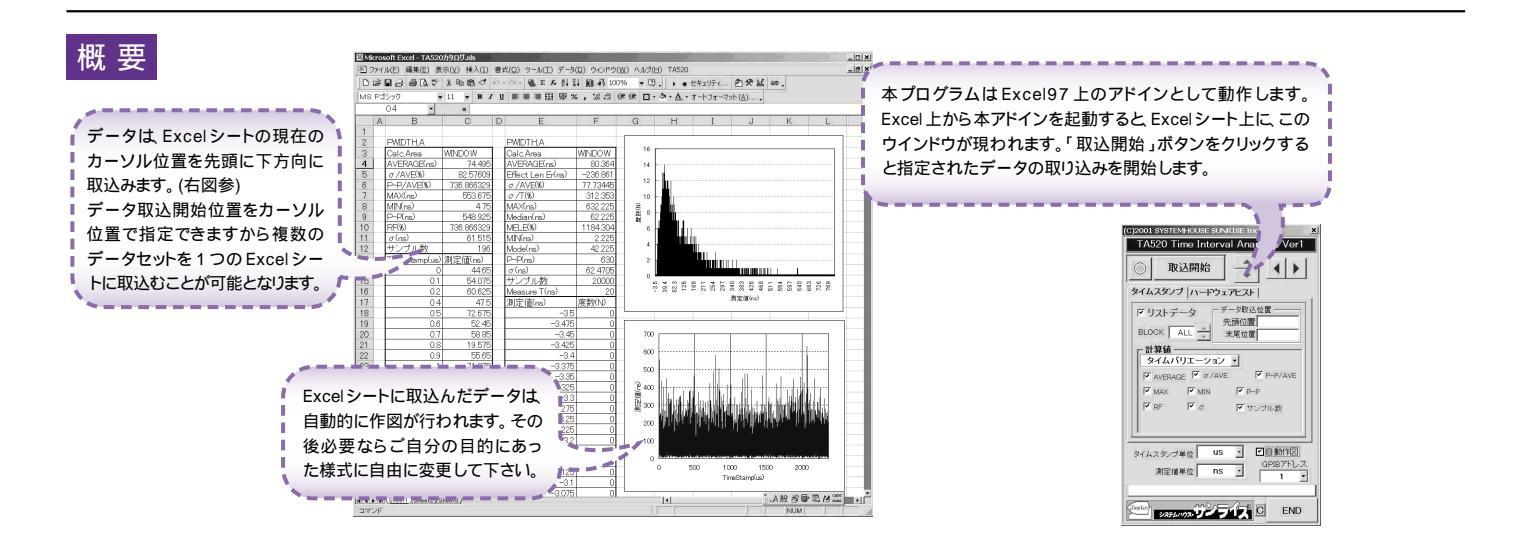

## 操作説明

本ソフトは、既に測定を完了している結果のデータをExcelに取込みます。 従いまして、本ソフトでデータの取り込みを開始する前に、事前に、測定器の設定と測定を完了しておいてください。

|                                                                                                   | タイムスタンプデータの取り込み                                                         |                                                                                                    |
|---------------------------------------------------------------------------------------------------|-------------------------------------------------------------------------|----------------------------------------------------------------------------------------------------|
| 測定器からデータの取込を開始します。「タイムスタンプ」タブを表示<br>中は タイムスタンブデータを取込み、「ハードウェアヒスト」タブを表示<br>中は ハードウェアヒストのデータを取込みます。 | (C)2001 SYSTEMHOUSE SUNRISE Inc. X<br>TA520 Time Interval Anarizer/Ver1 | 「Excelシート上のカーソルを左右・上下に移動しデーク取込開始位置                                                                                                    |
| Excel にタイムパリエーションのリストデータを<br>取込む時にチェックします。                                                        | ● 取込開始<br>タイムスタンプ /ハードウェアヒスト                                            | を決定します。" 戦広開始 パパンプをクリックするとカーソル位置から下<br>方向ヘデータを取込みます。                                                                                                    |
| 測定器の Block が OFF に設定されている場合は「ALL」に設定しま<br>す。測定器の Block が ON に設定されている場合、取込むブロック番<br>号を指定できます。      | ● 「フリストデータ<br>BLOOK ● ALL ☆<br>計算値<br>● タイムバリエーション ▼                    | - タイムパリエーションのリストデータ取込範囲を指定します。<br>左部の「WINDOW」が「ALL」に設定されている場合にだけ入力が可能です。<br>測定器の Block が OFF の場合、及び、Block が ON でリストデータの範囲指定をしてデータを取込む必要が場合に、取込範囲を指定します。<br>1 から 512,000 の範囲で入力します。 |
| 取込む計算値の種類を下記より選択します。<br>・タイムパリエーション<br>・ヒストグラム                                                    | マ AVERAGE F U AVE F F F AVE<br>マ MAX マ MIN マ P-P<br>マ RF マ σ マサンブル数     | 空欄の場合は 至テーダか取込まれます。たたし、260,000 個以上の<br>データを取込むことはできません。                                                                                                    |
| Excelに取込む計算値にチェックを付けます。                                                                           | 9/14スタッフ単位 US · ビ自動作図●                                                  | ノストデータを取込み後、自動的に作図を行います。<br>ただし、Excelの作図データの最大が32,000個ですから、下記の制限<br>があります。<br>32,000個以上のデータを取込んだ場合、32,000個以路のデータは                                                                  |
| Excelへ入力するタイムスタンプ値の単位を指定します。                                                                      | 測定值单位 ns 1 •                                                            | 作図されません。また、データ数が32,000個以内であっても、複数<br>列にまたがった場合、同一列内での作図となります。                                                                                                    |
| Excelへ入力する計算値と測定値の単位を指定します。                                                                       | SXFLAVIZ DE TIX C END                                                   | <sup>、</sup> 測定器の GP・IB アドレスを設定します。                                                                                                    |

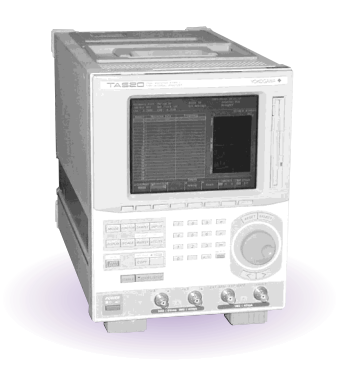

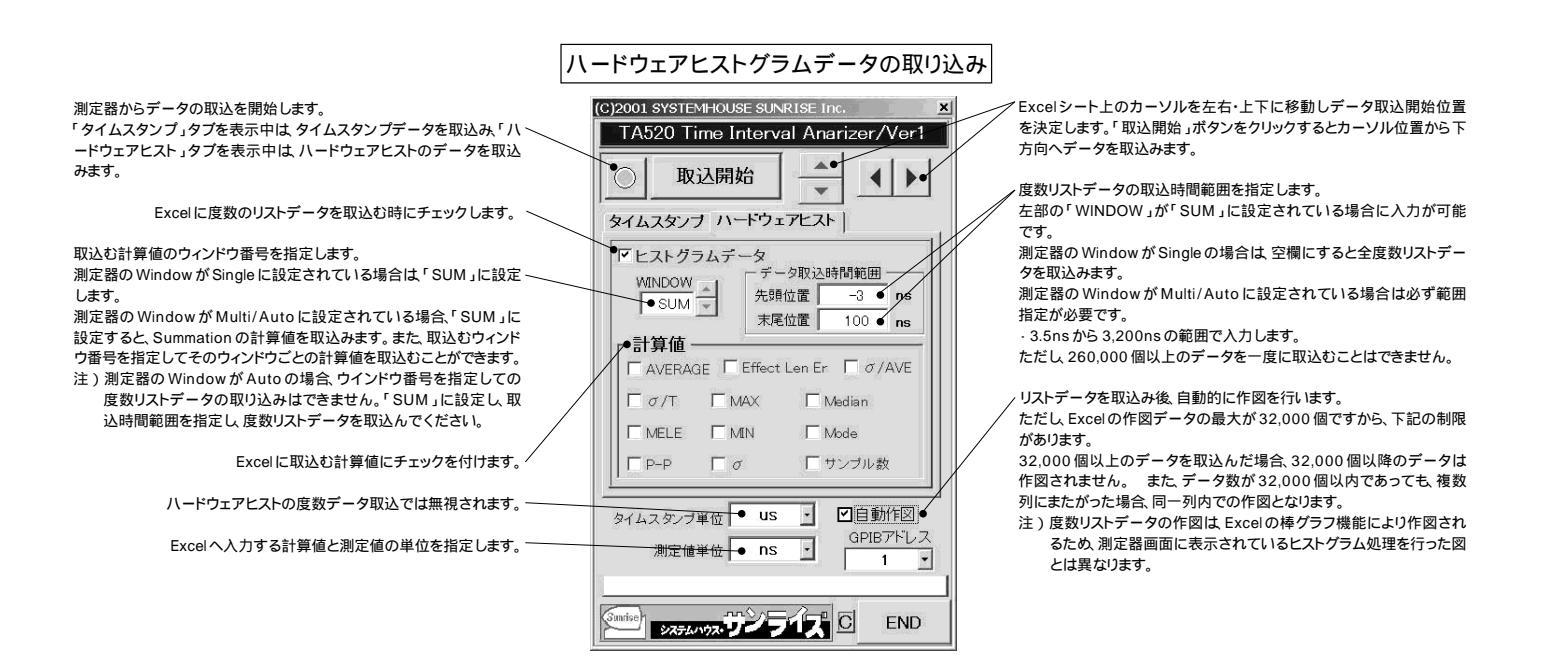

データの取込例

|                |                                                                                            |                                       | タイムスタンプの                                                    | )データ取込                            | 結果                                                                         | ハードウ:<br>デ・                                                         | ェアヒストグラムの<br>ータ取込結果 |          |
|----------------|--------------------------------------------------------------------------------------------|---------------------------------------|-------------------------------------------------------------|-----------------------------------|----------------------------------------------------------------------------|---------------------------------------------------------------------|---------------------|----------|
| Micro<br>D 771 | soft Excel - TA520<br>(ル(E) 編集(E) 表:<br>日日 日 日 日 日 (2) (2) (2) (2) (2) (2) (2) (2) (2) (2) | からログ xis<br>示(⊻) 挿入(1) 音<br>み 自 隠 ダ ♪ | ま式(Q) ツール(I) データ<br>ファママ <b>後</b> Σ ƒ 負う<br>U Ξ Ξ Ξ ϖ 岡 9 9 | (D) ウインドウ(M<br>は 100%<br>4 - 100% | () ヘルナ( <u>H</u> ) TAF20<br>6 • 日 ・ ・ セキ:<br>注意 <b>A・ な・</b> ホーナー          | リテイ 名文区の。<br>フォーマット(A)                                              | ×<br>=×             |          |
|                | 04 •                                                                                       | 1 -                                   | el este se entress                                          |                                   |                                                                            | ×4 (×) ( <u>U</u> ) ¥                                               |                     |          |
| Δ              | B                                                                                          | 0                                     | D E                                                         | F                                 | G H                                                                        | I J K                                                               |                     |          |
| 1              |                                                                                            | ~                                     |                                                             |                                   | м н                                                                        | 1 0 10                                                              |                     |          |
| 2              | PWIDTHA                                                                                    |                                       | PWIDTH.A                                                    |                                   | · · · · ·                                                                  | 1 1                                                                 |                     |          |
| 3              | Calc.Area                                                                                  | WINDOW                                | Calc Area                                                   | WINDOW                            | 16                                                                         |                                                                     | 度数リストデータ            | 'の作図結果   |
| 4              | AVERAGE(ns)                                                                                | 74.495                                | AVERAGE(ns)                                                 | 80.364                            | 14                                                                         |                                                                     | (測定器画面のヒストグラ        | ムとは異なります |
| 5              | σ/AVE(%)                                                                                   | 82.57609                              | Effect Len Er(ns)                                           | -236.861                          |                                                                            |                                                                     |                     |          |
| 6              | P-P/AVE(%)                                                                                 | 736.866329                            | σ/AVE(%)                                                    | 77.73445                          | 12                                                                         | /                                                                   |                     |          |
| 7              | MAX(ns)                                                                                    | 553.675                               | σ/T(%)                                                      | 312.353                           | 10                                                                         |                                                                     |                     |          |
| 8              | MIN(ns)                                                                                    | 4.75                                  | MAX(ns)                                                     | 632.225                           | 3.                                                                         |                                                                     |                     |          |
| 9              | P-P(ns)                                                                                    | 548.925                               | Median(ns)                                                  | 62.225                            |                                                                            | <b></b>                                                             |                     |          |
| 10             | RF(%)                                                                                      | 736.866329                            | MELE(%)                                                     | 1184.304                          | 6                                                                          |                                                                     |                     |          |
| 11             | $\sigma(ns)$                                                                               | 61.515                                | MIN(ns)                                                     | 2.225                             | 4                                                                          |                                                                     |                     |          |
| 12             | サンフル致                                                                                      | 196                                   | Mode(ns)                                                    | 42.225                            |                                                                            | L T                                                                 |                     |          |
| 13             | TimeStamplus/                                                                              | 则定值(ns)                               | P-H(ns)                                                     | 630                               | 2                                                                          |                                                                     |                     |          |
| 14             | 01                                                                                         | 44.00<br>E4.07E                       | の(ns)<br>サンプル #5                                            | 62.4706                           | 0                                                                          |                                                                     |                     |          |
| 10             | 0.1                                                                                        | 04.075<br>60.625                      | <u>リンブルgx</u><br>Managung T(ma)                             | 20000                             | -3.5<br>39.4<br>32.3<br>32.3<br>32.3<br>32.3<br>32.3<br>32.3<br>32.3<br>32 | 2554<br>297<br>297<br>383<br>383<br>426<br>511<br>511<br>554<br>597 | 769                 |          |
| 17             | 0.2                                                                                        | 00.025                                | Weasure ((ris)                                              | 産物(NI)                            |                                                                            | 測定値(ns)                                                             |                     |          |
| 10             | 0.4                                                                                        | 47.0                                  | /则 <u>走1直(ns)</u><br>_25                                    |                                   |                                                                            |                                                                     |                     |          |
| 19             | 0.0                                                                                        | 52.070                                | -2.475                                                      |                                   |                                                                            |                                                                     |                     |          |
| 20             | 0.0                                                                                        | 58.85                                 | -3.45                                                       | 0                                 | 700                                                                        |                                                                     | タイムスタンプデー           | ・夕の作図結果  |
| 21             | 0.7                                                                                        | 19.575                                | -3.425                                                      | Ő                                 |                                                                            |                                                                     |                     |          |
| 22             | 0.9                                                                                        | 55.65                                 | -3.4                                                        | 0                                 | 600                                                                        |                                                                     |                     |          |
| 23             | 1                                                                                          | 71.375                                | -3.375                                                      | Ó                                 | 500                                                                        |                                                                     |                     |          |
| 24             | 1.1                                                                                        | 30.45                                 | -3.35                                                       | 0                                 |                                                                            |                                                                     |                     |          |
| 25             | 1.2                                                                                        | 36.6                                  | -3.325                                                      | 0                                 | @ 400 http:///                                                             | ┼╫┟╍┼┠╍╌╟┥╺╱╱┥                                                      |                     |          |
| 26             | 1.2                                                                                        | 31.2                                  | -3.3                                                        | 0                                 | 襴                                                                          | ער היו היו או או                                                    |                     |          |
| 27             | 1.5                                                                                        | 81.525                                | -3.275                                                      | 0                                 | i ≝ 300_11-1100-1110                                                       |                                                                     |                     |          |
| 28             | 1.6                                                                                        | 69.525                                | -3.25                                                       | 0                                 | 200                                                                        |                                                                     |                     |          |
| 29             | 1.7                                                                                        | 32.575                                | -3.225                                                      | 0                                 |                                                                            |                                                                     |                     |          |
| 30             | 1.7                                                                                        | 21.475                                | -3.2                                                        | 0                                 | 100                                                                        |                                                                     |                     |          |
| 31             | 1.9                                                                                        | 148.575                               | -3.175                                                      | 0                                 | مرسليسيديوني .                                                             | iskantalasantat antarantas di santin si ku attin attin di ka        | and and a solutions |          |
| 32             | 2.1                                                                                        | 40.125                                | -3.15                                                       | 0                                 | 0 500                                                                      | 1000 1500 :                                                         | 2000                |          |
| 33             | 2.3                                                                                        | 54.325                                | -3.125                                                      | 0                                 |                                                                            | TimeStamp(us)                                                       |                     |          |
| 0F             | 2.4                                                                                        | 42.425                                | -3.1                                                        | 0                                 |                                                                            |                                                                     |                     |          |
|                | • 7 H                                                                                      | 01107/0                               | -3.075                                                      | 1 U                               |                                                                            | * 1 60 M                                                            | CADS                |          |